## Introduction

Lint4j ("Lint for Java") is a static Java source and byte code analyzer that detects locking and threading issues, performance and scalability problems, and checks complex contracts such as Java serialization by performing type, data flow, and lock graph analysis.

Lint4j was created to help software developers detect defects and security vulnerabilities before writing the first test case. Lint4j saves time during code reviews as well, so developers can focus on getting business logic right.

## Requirements

Lint4j requires Eclipse version 3.1 or later. It will not work with earlier version because it supports the new Java Language features from Java 5, which are exposed with different APIs in Eclipse.

# Installation

Installing the Lint4j Eclipse plugin is easy. Simply follow the following steps. After launching Eclipse, select Help->Software Updates-Find and Install (Figure 1).

|   | Help                  |            |                                  |
|---|-----------------------|------------|----------------------------------|
|   | 🔙 Welcome             | ni - /User | s/reich/Software/workspace – Ecl |
|   | Help Contents         | 2 -        |                                  |
| l | 🔗 Search              |            |                                  |
|   | Dynamic Help          |            |                                  |
|   | Key Assist            |            |                                  |
| l | Tips and Tricks       |            |                                  |
|   | Cheat Sheets          |            |                                  |
|   | Software Updates      | : >        | 🔗 Find and Install               |
|   | About Eclipse SD      | к          | Manage Configuration             |
| t | Armenuellingerere heb | And menu   | nenever a sava projece, package, |

#### Figure 1

The Installation Wizard shown in Figure 2 will appear. Create a new remote site.

| 00                                                                                                    | Install                                     |                 |
|----------------------------------------------------------------------------------------------------|---------------------------------------------|-----------------|
| Jpdate sites to visit<br>Select update sites to visit                                                       | while looking for new features.             |                 |
| Sites to include in search:                                                                                 |                                             | New Remote Site |
| Clipse.org upd     Eclipse 3.1.1 up     ECLipse 3.1.1 up     EMF/SDO/XSD                                    | ate site<br>idates<br>Secondary Update Site | New Local Site  |
| JDT UI Site                                                                                                 | ugin                                        | Edit            |
| Pollinate update<br>Sourceforge Me<br>Subclipse upda<br>Plant Subclipse upda<br>Plant Subclipse update Site | e site<br>etrics<br>te site<br>e            | Remove          |
| UML2 Update S                                                                                               | te<br>idate site                            | Export sites    |
| 4                                                                                                    |                                             | ))              |
| Ignore features not ap                                                                                      | plicable to this environment                |                 |
|                                                                                                    |                                             |                 |
|                                                                                                    | < Back Next >                               | Finish Cancel   |

## Figure 2

Enter the following information into the dialog shown in Figure 3: "Lint4j Eclipse Plugin" as the name, and <u>http://www.jutils.com/eclipse-update</u> as the URL.

| 0     | 0              | Edit Remote Site         |   |
|-------|----------------|--------------------------|---|
| Name: | Lint4j Eclipse | Plugin                   | ) |
| URL:  | http://www.j   | utils.com/eclipse-update | ] |
|       |                |                          |   |
|       |                | Cancel OK                |   |

Figure 3

After clicking on the OK button, select the Lint4j site and click Finish, as shown in Figure 4.

| odate sites to visit<br>elect update sites to visit while looking for new fea                                                                                                    | atures.                                                                   |
|----------------------------------------------------------------------------------------------------|---------------------------------------------------------------------------|
| iites to include in search:                                                                                                    |                                                                           |
| <ul> <li>ADJT</li> <li>Eclipse.org update site</li> <li>Eclipse 3.1.1 updates</li> <li>EMF/SDO/XSD Secondary Update Site</li> <li>Java Spider</li> <li>JDT UI Site</li> <li>JDT UI Site</li> <li>Lint4j Eclipse Plugin</li> <li>MavenStuff</li> <li>ObjectWeb</li> <li>Pollinate update site</li> <li>Sourceforge Metrics</li> <li>Subclipse update site</li> <li>TPTP Update Site</li> <li>UML2 Update Site</li> <li>Visual Editor update site</li> </ul> | New Remote Site New Local Site New Archived Site Edit Remove Import sites |
| <ul> <li>Ignore features not applicable to this environme</li> </ul>                                                                                                    | ent                                                                       |

### Figure 4

Then select the check box in the first line, titled "Lint4j Eclipse Plugin" (Figure 5).

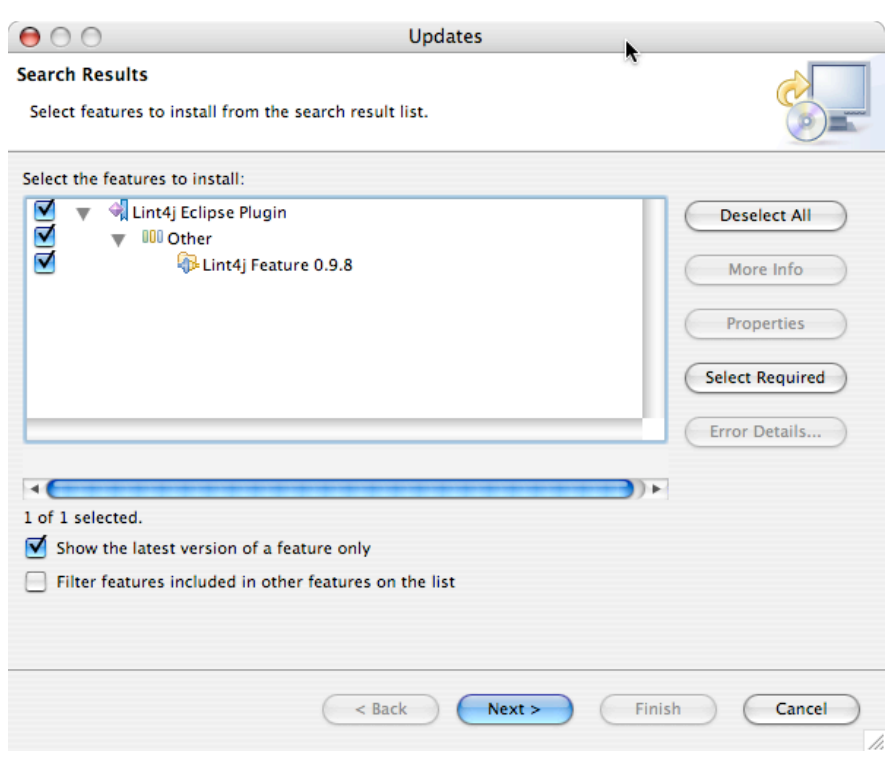

#### Figure 5

Carefully read the License agreement, accept or decline it and click the "Next" button (Figure 6).

| $\Theta \odot \odot$                                                   | Install                                                                                                    |
|------------------------------------------------------------------------|----------------------------------------------------------------------------------------------------|
| Feature License<br>Some of the features have lice<br>the installation. | nse agreements that you need to accept before proceeding with                                                                                                    |
| Lint4j Feature 0.9.8                                                   | CAREFULLY READ THE FOLLOWING TERMS AND CONDITIONS OF THIA<br>AGREEMENT. BY CLICKING ON THE "ACCEPT" BUTTON ACCOMPANY<br>LICENSE AGREEMENT OR BY DOWNLOADING OR USING THE LINT4J S<br>YOU INDICATE THE ACCEPTANCE OF THE FOLLOWING TERMS AND C<br>AND YOU AGREE TO BE BOUND BY THEM. IF YOU DO NOT AGREE TO<br>BOUND<br>BY THESE TERMS AND CONDITIONS, YOU MAY NOT DOWNLOAD OR<br>LINT4J SOFTWARE.<br>THIS LICENSE AGREEMENT CONSTITUTES THE COMPLETE AND EXCLI<br>STATEMENT OF THE AGREEMENT BETWEEN YOU AND JUIIS.com WIT<br>TO THE LINT4J SOFTWARE AND SUPERSEDES ANY PROPOSAL OR PRIO<br>ORAL OR WRITTEN, AND ANY OTHER COMMUNICATIONS RELATING<br>SUBJECT<br>MATTER OF THIS AGREEMENT.<br>1. Grant of License and License Fee.<br>By clicking on the "Accept" button accompanying this License |
| <ul> <li>I accept the terms in the lie</li> </ul>                      | iense agreement                                                                                                    |
| I do not accept the terms i                                            | n the license agreements                                                                                                    |
|                                                                        |                                                                                                    |

#### Figure 6

Click "Finish" in the dialog shown in Figure 7 and hang on, we are almost finished.

| $\Theta \circ \circ$                                     | Install                                                                       |              | )      |
|----------------------------------------------------------|-------------------------------------------------------------------------------|--------------|--------|
| Installation<br>The following feate<br>where the feature | res will be installed. You can select a feature and change will be installed. | the location |        |
| Features to install:                                     |                                                                               |              |        |
| 🖗 Lint4j Feature                                         | 0.9.8                                                                         |              |        |
| Install Location<br>Required space: 10<br>Free space: U  | /Users/reich/Desktop/eclipse 3.1<br>D26KB<br>nknown                           | Change Loo   | cation |
|                                                          | < Back Next >                                                                 | Finis        | Cancel |

### Figure 7

The Lint4j Plugin is not digitally signed, which triggers the warning shown in Figure 8. Unless you don't trust content from jutils.com, click the "Install All" button.

| Feature Verifica               | tion                                                                   |                                    |        |
|--------------------------------|------------------------------------------------------------------------|------------------------------------|--------|
| A Warning: You<br>You may choo | are about to install an unsigned<br>se to install the feature or cance | d feature.<br>el its installation. |        |
| This feature has n             | ot been digitally signed.                                              |                                    |        |
| The provider of th             | is feature cannot be verified.                                         |                                    |        |
| Feature name:                  | Lint4j Feature                                                         |                                    |        |
| Feature Identifier:            | com.jutils.lint4j.core_0.9.8                                           |                                    |        |
| Provider:                      | jutils.com                                                             |                                    |        |
| File Identifier:               | com.jutils.lint4j.core_0.9.8                                           |                                    |        |
|                                |                                                                        |                                    |        |
|                                |                                                                        |                                    |        |
|                                |                                                                        |                                    |        |
|                                |                                                                        |                                    |        |
|                                |                                                                        |                                    |        |
|                                |                                                                        |                                    |        |
|                                |                                                                        |                                    |        |
|                                |                                                                        |                                    |        |
|                                |                                                                        |                                    |        |
|                                |                                                                        |                                    | Court  |
|                                |                                                                        | Install                            | Cancel |
|                                |                                                                        |                                    | 11.    |

## Figure 8

At last, Eclipse will ask if you want to restart the IDE, which you should do. This concludes the installation of the plugin.